# Microsoft365 アプリのインストール方法

2025年3月27日 学術情報センター

## 1. Microsoft365 について

本学では、在籍中の学生・教職員全員に Microsoft365 アカウントが与えられています。 Microsoft365 では、Word や Excel を始めとした様々な Office アプリをブラウザ上で利用することができます。

また、Microsoft365 仕様の Office アプリを自身の使用端末にインストールすることも可能です。 ※インストールした Office アプリは、本学に在籍している期間中にのみ利用が可能です。

本マニュアルは、Microsoft365からOffice アプリをインストールする手順を記したものです。 ※ご使用の端末や利用環境により、一部手順がマニュアルの内容と異なる場合があります。 正常にインストールできない場合や、ご不明点等がございましたら、学術情報センターまでお問い合わせください。

Ø

Q

≞ĭ

0

ō

# 2. アプリのインストール (PC またはノート PC)

①Microsoft365 にアクセスします。

アクセスすると、サインイン画面が表示されます。

(Microsoft365は、学術情報センターWebページ内の バナーからでもアクセスが可能です。)

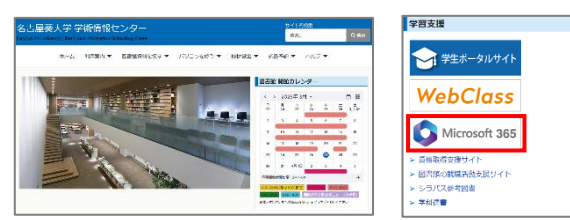

### サインイン画面が表示されない場合

ノートPCの初回起動時にMicrosoft アカウント (@outlook.com)を作成してセットアップを行っている と、Microsoft365 にアクセスした際に作成した Microsoft アカウントで自動的にサインインする場合が あります。このアカウントではアプリのインストールは行え ませんので、Microsoft365 ホーム画面右上のアカウ

ントマネージャーから ◆ ^ ☆ アカウントマネージャー ... z ☺ ₱ ፨ ? 「別のアカウントで **サインインする**」を 「@outlook.com」のアカウント ではアプリのインストールは不可 クリックしてサイン z9999994@stud.nagoya-7 イン画面を開き、 マイ Microsoft 365 プロー 手順②へ進んでく (ぬ) 別のアカウントでサインインする ださい。

②メールアドレスを入力し、「次へ」をクリックします。 【学生】 \*\*\*\*@st2.nagoya-aoi.ac.jp 【教職員】 \*\*\*\*@nagoya-aoi.ac.jp

(学生の方) 自身のメールアドレスがわからない場合は、 新入牛オリエンテーション時に配布した 「パスワード通知書」を確認してください。

図のようなアカウント選択画面が表示された場合は、 「職場または学校アカウント」を Microsoft 選択してください。 副場または学校アカウン 「可思想が作成」 (この画面は、表示される場合と 表示されない場合があります。)

このメールは、Microsoftの複数のアカウントで使われてい。 ようです。どのアカウントを使いますか? アカウント名を変要したいですか? 個人用 Mi 前を交更できます。 戻る

③パスワードを入力して、「サインイン」をクリックします。

パスワードを忘れてしまった場合は、 図書館受付カウンターにてパスワードの変更が可能です。 (パスワードの変更には、学生証が必要です。)

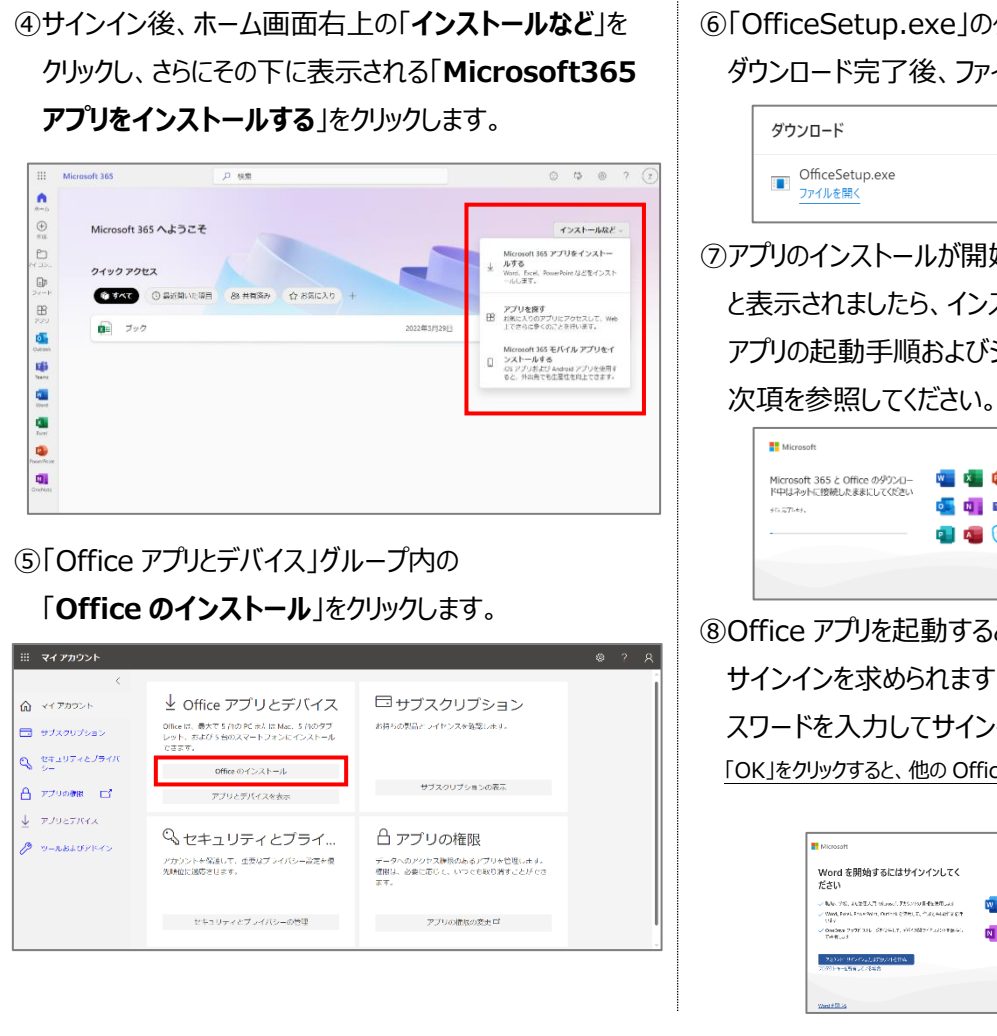

#### 3. (任意) デスクトップにショートカットを作成する

Word や Excel など、よく利用するアプリは デスクトップにショートカットを作成しておくと便利です。

ショートカットは、以下の手順で作成することができます。 (画像は Windows11 ですが、 Windows10 でも 同じ手順で作成が可能です。)

①検索バーに「word」と入力して、検索結果に Word が 表示されていることを確認し、「ファイルの場所を開く」を クリックします。

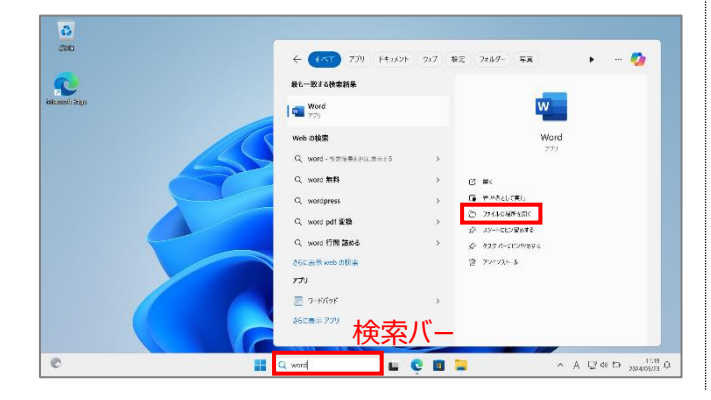

⑥「OfficeSetup.exe」のダウンロードが開始されます。

ダウンロード完了後、ファイルを開きます。

| ブウンロード                     | Ľ | Q | <br>$\Rightarrow$ |
|----------------------------|---|---|-------------------|
| OfficeSetup.exe<br>ファイルを開く |   |   |                   |

⑦アプリのインストールが開始されます。「準備ができました。」 と表示されましたら、インストールは完了です。 アプリの起動手順およびショートカットの作成手順については、

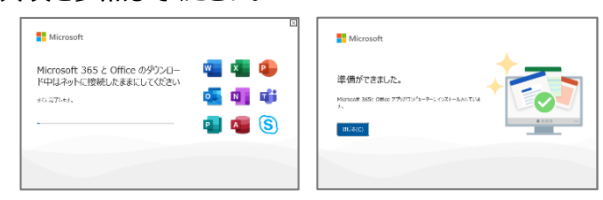

⑧Office アプリを起動すると、ライセンス認証のため サインインを求められます。手順②と同じメールアドレス、パ スワードを入力してサインインしてください。 「OK」をクリックすると、他の Office アプリでも認証が完了した状態になります。

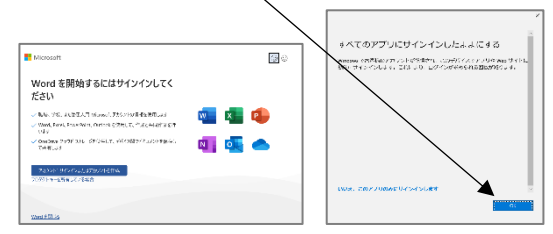

②開いたフォルダの中に、Office アプリのショートカットが 保存されています。必要なアプリをコピー&ペーストして デスクトップへショートカットを作成してください。

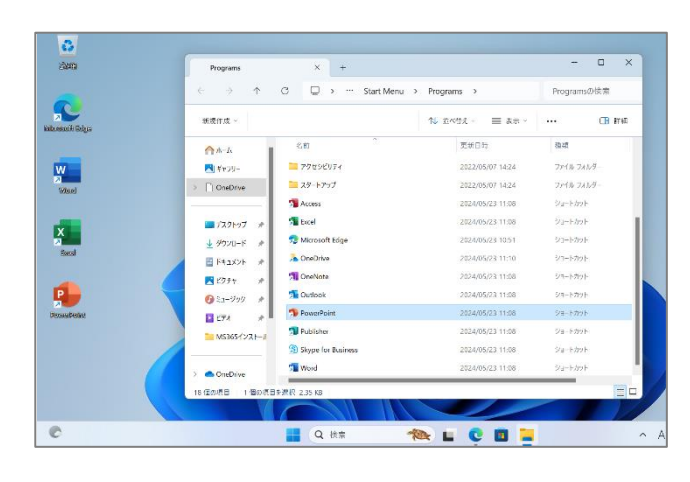